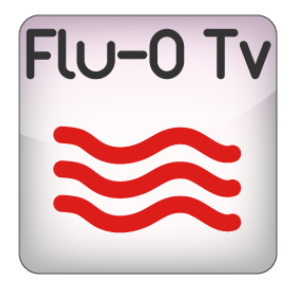

# FLU-O TV USER MANUAL

## bitonlive

v. 20150225

Les informations contenues dans ce document sont sujettes à modification à tout moment sans notification préalable. Si vous voulez en savoir plus d'informations sur notre produit, s'il vous plaît visitez notre www.bitonlive.com web.

# Flu-O - TV

**Flu-O TV Playout** Il est un système complet pour la gestion et la planification de la radiodiffusion; Il intègre dans un mélangeur fonctions du programme playout, générateur de graphiques et vidéo unique avec un support pour jusqu'à 4 entrées externes différents.

**Flu-O TV** Elle est caractérisée par une forte flexibilité d'utiliser les deux chaînes de télévision classiques et pour les chaînes de télévision d'information et innovantes telles que la musique et "radiovision".

Travailler avec le calendrier créé par <u>Philo Media Manager</u> Répartis sur les différents outils de génération automatique, avec les manuels de playlist, ou la saisie manuelle faite directement à partir de la station controllo.È peut recharger un palimpseste, charger une autre liste de lecture, activer des dispositifs externes, vérifiez les événements en direct, gérer les graphiques en temps réel, d'interagir avec le site Web informatif de la chaîne à travers l'échange de données en temps réel dans un format XML standard, intervenir par la fonction de prévisualisation et de l'assiette des marques sur chaque clip. **Flu-O TV** magasins à différents niveaux du journal, afin de les utiliser pour le contrôle des transmissions et la génération de rapports prévus par la loi.

**Flu-O TV Playout** permet la diffusion de publicité avec superposition graphique gérée à la fois dans le temps et par rapport aux automatismes spécifiques de graphiques, à la fois pour seul clip que, pour des catégories entières; à travers son <u>Gestionnaire</u> <u>de périphériques</u> II vous permet de gérer les périphériques externes connectés via TCP / IP, serial, GPIO (ie. Des tableaux, des commutateurs, des processeurs audio, processeurs vidéo, télécommande) et par la forme <u>Linker</u> II maintient à jour en véritables repères de temps de clips déjà dans le calendrier, ce qui rend la réconciliation de transmis, et est capable de faire des changements à l'horaire de la publicité.

#### Résumé

| Installation                 |                   |    |
|------------------------------|-------------------|----|
| Licence Updater              |                   |    |
| Configuration                |                   | 4  |
| Scenario                     |                   | 4  |
|                              |                   |    |
| Base de données              |                   | 5  |
|                              |                   |    |
| Publicité                    |                   | 6  |
|                              |                   |    |
| Fichier                      |                   | 7  |
|                              |                   |    |
| Dispositif                   |                   | 8  |
|                              |                   |    |
| Par defaut Graphique         |                   | 9  |
| Contribution                 |                   | 10 |
| Contribution                 |                   | 10 |
| commande de nérinhérique     |                   | 11 |
|                              |                   |    |
| Moniteur                     |                   |    |
|                              |                   |    |
| Source locale                |                   |    |
|                              |                   |    |
| Automatisation du dispositif |                   |    |
|                              |                   |    |
| Espace de travail            |                   |    |
|                              | www.bitapliva.com | 1  |

| Événement sur l'air (zone A)<br>Commandes                | 13<br>14 |
|----------------------------------------------------------|----------|
| Aperçu et des informations générales (zone B)            | 15       |
| Playlist (zone C)                                        | 15       |
| Palimpseste, Librairies, Connexion, Outils (zone D)      |          |
| Palimpseste                                              | 1/       |
| Librairies                                               | 18       |
| Outils                                                   | 18       |
| Connexion                                                | 20       |
| Pause                                                    | 21       |
| Première utilisation                                     |          |
| Configurez le Playout                                    | 22       |
|                                                          |          |
| Dispositif                                               | 22       |
| Par défaut Graphique                                     | 22       |
| Contribution                                             | 22       |
| Fonctions de base                                        | 22       |
| Insérer, modifier, supprimer un fichier                  |          |
|                                                          |          |
| Drag and Drop                                            | 23       |
| Télécharge Manuel Playlist                               | 23       |
| Recharger Playlist et le positionnement                  | 23       |
| Quick Change Markin et / ou Markout                      | 24       |
| Activer / Désactiver les graphiques                      | 24       |
| Activer / Désactiver éléments individuels d'un graphique | 25       |
| Scènes changeantes (flux)                                | 25       |

## Installation

Setup\_TVMPlayout.exe lancer et suivre les panneaux.

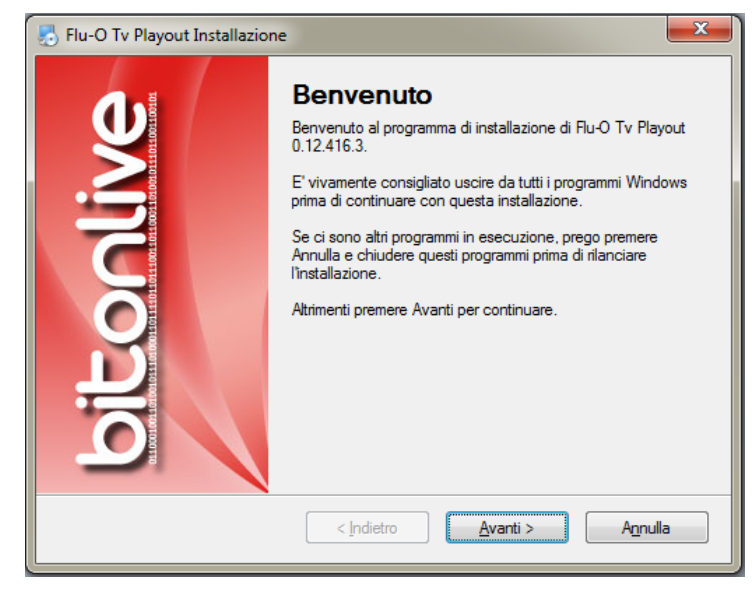

Nous recommandons d'installer dossier Flu-O TV Playout recommandé (C: \ Program Files (x86) \ BitOnLive \ Flu-O TV Playout)

### Licence Updater

Après avoir installé le logiciel ouvrir le menu Démarrer de Windows -> BitOnLive-> Licence de mise à jour

Cela ouvrira la fenêtre suivante dans laquelle vous pouvez entrer e-mail et le code pour activer la licence achetée.

| 🔔 License Updater            |      |
|------------------------------|------|
| Your mail address            |      |
|                              |      |
| Product Code                 |      |
|                              |      |
| Authenticate by<br>Mail File | Exit |

L'adresse e-mail que vous recevrez un e-mail à partir de license@bitonlive.com contenant un fichier, enregistrez-le sur votre bureau et commencer Flu-O pour l'activer.

## Configuration

Cliquez sur l'icône pour lancer la TV Configuration Playout programma.Nella premier masque que vous configurez le dossier partagé, le dossier où se trouvent les données et rédiger le journal du programme, vous sélectionnez le canal et les ordinateurs qui font le bouton Modifier modifiche.Cliccare pour définir les paramètres de la chaîne: le nouvel onglet apparaîtra.

#### Scénario

Sous Script, vous pouvez générer les instructions qui seront appliquées lorsque vous démarrez le logiciel.

Mode est le mode de démarrage, qui est la façon dont il doit être chargé playlist:

- Depuis le début
- Dernière position (par rapport à la diffusion principale pour pointer vers le champ suivant)
- Dernière position de retard (pour cause de retard est le temps de démarrage du logiciel)
- Heure actuelle

#### Commande à exécuter au démarrage

Ils répertorie les commandes Gestionnaire de périphériques ensemble Philo Media Manager

| Flu-O Tv Playout Configuration - v. 0.13.1210.1 |                                                                         |
|-------------------------------------------------|-------------------------------------------------------------------------|
|                                                 |                                                                         |
| Modify Save from de                             | e link<br>Esktop                                                        |
| Shared Folder Script Database Advert            | ising File Device Default Graphic Input Device Command Monitor Local so |
| MASTER                                          | ▼ Save Delete Rename                                                    |
| Mode                                            |                                                                         |
| Last Position                                   |                                                                         |
| Main playout                                    |                                                                         |
| DEV-WEB                                         |                                                                         |
|                                                 |                                                                         |
|                                                 |                                                                         |
|                                                 |                                                                         |
|                                                 |                                                                         |
|                                                 |                                                                         |
|                                                 |                                                                         |
|                                                 | Remove link from desktop                                                |
|                                                 | Create link on desktop                                                  |

#### Base de données

Sélectionnez le type de base de données utilisé.

- Auto (par défaut)
- Interne
- MySql

| Flu-O Tv Playout ( | Configuratio | on - v. 0.13.1 | 210.1                                       |      |         |         |         |       |               |           |              |  |
|--------------------|--------------|----------------|---------------------------------------------|------|---------|---------|---------|-------|---------------|-----------|--------------|--|
| Modify             | Sa           | ve             | Remove link<br>from desktop                 | L    | anguage |         |         |       |               |           |              |  |
| Shared Folder      | Script       | Database       | Advertising                                 | File | Device  | Default | Graphic | Input | Device Comman | d Monitor | Local so 🔹 👌 |  |
|                    |              | rype /         | Automatic<br>Automatic<br>Internal<br>MySQL |      |         |         |         |       |               |           |              |  |
|                    |              |                |                                             |      |         |         |         |       |               |           |              |  |
|                    |              |                |                                             |      |         |         |         |       |               |           |              |  |
|                    |              |                |                                             |      |         |         |         |       |               |           |              |  |
|                    |              |                |                                             |      |         |         |         |       |               |           |              |  |
|                    |              |                |                                             |      |         |         |         |       |               |           |              |  |

#### Publicité

Paramètres II contient la configuration de la zone / de Split transmis par la diffusion et permet une automatisation de la

combinaison de début et de fin de la barre de publicité. Automatismes doivent avoir été préalablement créé en Philo Media

#### Manager.

| Flu-O Tv Playout Configuration - v. 0.13.1210.1 |                                                                           |
|-------------------------------------------------|---------------------------------------------------------------------------|
|                                                 |                                                                           |
| Modify Save from d                              | ve link<br>Language                                                       |
| Shared Folder   Script   Database   Adver       | rtising File Device Default Graphic Input Device Command Monitor Local so |
| Area 1                                          | Split common area                                                         |
| Wait to start (ms) 0                            | A V                                                                       |
| Send to server 127.0.0.1                        | Send to port 29003                                                        |
| Send start command                              | Send end command                                                          |
| Execute at start                                |                                                                           |
| Execute at end                                  |                                                                           |
|                                                 |                                                                           |
|                                                 |                                                                           |
|                                                 |                                                                           |

Général Sélectionnez les dossiers où les fichiers sont situés à la programmation et des bannières publicitaires.

- Bannière publicitaire
- des bannières publicitaires des médias
- Zelos fichier (1-2-3)

| 📸 Flu-O Tv Playout Configuration - v. 0.13.1210.1                                                                                   |
|----------------------------------------------------------------------------------------------------|
|                                                                                                    |
| Remove link                                                                                                    |
| Modify Save from desktop                                                                                                    |
| Shared Folder   Script   Database   Advertising   File   Device   Default Graphic   Input   Device Command   Monitor   Local so * * |
| General Settings                                                                                                    |
| Advertising Banner                                                                                                    |
| Media Advertising Banner                                                                                                    |
| Zelos file (1)                                                                                                    |
| Zelos file (2)                                                                                                    |
| Zelos file (3)                                                                                                    |
|                                                                                                    |
|                                                                                                    |
|                                                                                                    |
|                                                                                                    |
|                                                                                                    |

#### Fichier

| 😽 Flu-O Tv Playout Configuration - v. 0. | 13,12101                                                                          |
|------------------------------------------|-----------------------------------------------------------------------------------|
|                                          |                                                                                   |
| Modify Save                              | Remove link<br>from desktop                                                       |
| Shared Folder Script Datab               | ase Advertising File Device Default Graphic Input Device Command Monitor Local so |
| Playlist fixed                           | Playlist                                                                          |
| Template                                 | Random without common channel     Base                                            |
| Clock                                    | Base                                                                              |
| Template Automation                      | Automation                                                                        |
| Filler insert mode                       | Length                                                                            |
|                                          |                                                                                   |

- Horaire fixe: est la playlist par défaut, en l'absence de la programmation prévue du modèle de base et de l'horloge de base, sera chargé de diffuser, la gestion du fichier a lieu dans <u>Philo</u>.
- Modèle: liste propose des modèles créés dans<u>Philo</u>, Celui sélectionné sera chargé si aucun calendrier.
- Horloge: La liste propose l'horloge créée en <u>Philo</u>, Celui sélectionné sera chargé si aucun calendrier et le modèle.
- Modèle automatisation: automatisation est créé dans<u>Philo</u>, Sélectionnez l'un à appliquer.
- Filler mode d'insertion: indique le type de sélection de charge. Cyclique Avec le programme va tenter de faire tourner le plus grand nombre possible de fichiers, avec la durée par la priorité de sélection de fichier sera donnée à la toujours du temps à remplir et donc à la longueur du fichier. Nous vous recommandons de régler la durée de l'archive si la charge est large et variée en termes de durée du fichier.

#### Dispositif

| Flu-O Tv Playout Configuration - v. 0.13.12 | 110.1                                                               |                     |
|---------------------------------------------|---------------------------------------------------------------------|---------------------|
|                                             |                                                                     |                     |
| Modify Save                                 | Remove link<br>from desktop                                         |                     |
| Shared Folder Script Database               | Advertising   File   Device Default Graphic   Input   Device Commar | nd Monitor Local so |
| Resolution                                  | 720x576 PAL 4:3 		 2 ch                                             | • UYVY •            |
| Background                                  | Transparent •                                                       |                     |
| Broadcast address                           | 192.168.14.255                                                      |                     |
| Device Manager                              | <none></none>                                                       |                     |
| Output to device                            | Sink : <default></default>                                          | <b></b>             |
|                                             | <default></default>                                                 | External sink       |
| Keying                                      | Component                                                           |                     |
| Output Buffer (ms)                          | Log                                                                 | Preview             |
|                                             | Memory                                                              | Width 0             |
| Start mode                                  | -1 Detail : Transitions                                             | Height 0            |
|                                             | Detail : Various                                                    |                     |
|                                             | Mirror : Send                                                       | Left                |

- Résolution: Choisissez la résolution de l'écran (par exemple 720x576 PAL 4: 3.) Et les canaux audio.
- Contexte: Sélectionnez la couleur de la vidéo en l'absence d'images (par exemple noir.).
- Adresse de diffusion
- Gestionnaire de périphériques: si le logiciel est installé <u>Gestionnaire de périphériques</u>, Sélectionnez l'ordinateur de référence.
- Le dispositif de sortie: sélectionner la sortie.
- un tampon de sortie (ms)
- Mode de démarrage
- Connexion
- Avant-première

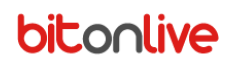

#### Graphique par défaut

| Flu-O Tv Playout Configuration - v. 0.13.1210.1 |                                                                             |
|-------------------------------------------------|-----------------------------------------------------------------------------|
|                                                 |                                                                             |
| Modify Save Rem                                 | ove link<br>desktop                                                         |
| Shared Folder Script Database Adv               | rertising File Device Default Graphic Input Device Command Monitor Local so |
| Startup                                         | × ×                                                                         |
| Q Au                                            | torun 🥥 Filler On                                                           |
| Co                                              | vlor Enable                                                                 |
| Q Vo                                            | lume modifier                                                               |
| 📀 Cr                                            | op modifier                                                                 |
| 🕥 As                                            | pect ratio modifier                                                         |
|                                                 |                                                                             |
|                                                 |                                                                             |
|                                                 |                                                                             |
|                                                 |                                                                             |
|                                                 |                                                                             |
|                                                 |                                                                             |

Dans la configuration de diffusion, vous pouvez attribuer un graphique par défaut pour le démarrage du programme (Start).

- Démarrage ON / OFF: Si ON va commencer à jouer la playlist à l'ouverture du programme.
- Filler ON / OFF: quand ON ne playlist enverra automatiquement les fichiers inclus dans la liste de lecture CHARGE.
- Activer couleur ON / OFF: ON si la liste de lecture dans Flu-O sera actif dans les couleurs définies <u>Philo</u> pour les catégories.
- Modifier le volume
- Modifier cultures
- Changement Aspect Ratio

#### Contribution

Liste des entrées disponibles, pour chacun d'entre eux peut être réglé:

- Fichier: Vous pouvez sélectionner un fichier vidéo directement, qui pourrait être utilisé comme fond d'écran animé.
- Manuel Playlist: vous pouvez<u>créer une playlist manuellement dans Philo</u> et il correspond au flux.
- Si vous avez une carte d'acquisition sera affiché dans la liste

Si elle a également installé Gestionnaire de périphériques vous verrez une liste de jeu automatisé (Philo Media Manager).

| Flu-O Tv Playout Configuration -                            | v. 0.13.1210.1                                        |                                     |
|-------------------------------------------------------------|-------------------------------------------------------|-------------------------------------|
| Modify Save                                                 | Remove link<br>from desktop                           |                                     |
| Shared Folder   Script   Da                                 | Itabase Advertising File Device Default Graphic Input | Device Command   Monitor   Local so |
| Delete                                                      | Modify                                                |                                     |
| # Mode                                                      |                                                       | Command                             |
| 3                                                           |                                                       |                                     |
| 4                                                           |                                                       |                                     |
| 5                                                           |                                                       |                                     |
| 6                                                           |                                                       |                                     |
| 8                                                           |                                                       |                                     |
| Stream 3<br>Command to execute a<br>startup of input channe | <file></file>                                         | Confirm                             |
|                                                             |                                                       | Cancel                              |

#### Commande de périphérique

| Image: Shared Folder       Script       Database       Advertising       File       Device       Default Graphic       Input       Pevice Command       Monitor       Local so       Image         Shared Folder       Script       Database       Advertising       File       Device       Default Graphic       Input       Pevice Command       Monitor       Local so       Image         Add page       Remove page       Modify page       Image       Im | 🔡 Flu-O Tv Playout Configuration - v. 0.13.1210.1                                                                                   |
|----------------------------------------------------------------------------------------------------|----------------------------------------------------------------------------------------------------|
| Modify     Shared Folder     Script     Database     Add page     Remove page     Modify page     Add     Page 1     # Tags     1   BACKUP   2     MASTER     # Tags     # Tags </td <td></td>                                                                                                    |                                                                                                    |
| Shared Folder Script Database Advertising File Device Default Graphic Input Device Command Monitor Local so ()<br>Add page Remove page Modify page Add Delete Page 1                                                                                                    | Modify Save Remove link<br>from desktop                                                                                             |
| Add page Remove page Modify page Add Delete Page 1                                                                                                    | Shared Folder   Script   Database   Advertising   File   Device   Default Graphic   Input   Device Command   Monitor   Local so ( ) |
| # Tags   1   BACKUP   2   MASTER                                                                                                    | Add page Remove page Modify page Add Delete                                                                                         |
| *       Tags         1       BACKUP         2       MASTER                                                                                                    | Page 1                                                                                                    |
| I     BACKUP       2     MASTER                                                                                                    | # Tags                                                                                                    |
| 2 MASTER                                                                                                    | 1 BACKUP                                                                                                    |
|                                                                                                    | 2 MASTER                                                                                                    |
|                                                                                                    |                                                                                                    |
|                                                                                                    |                                                                                                    |
|                                                                                                    |                                                                                                    |
|                                                                                                    |                                                                                                    |
|                                                                                                    |                                                                                                    |
|                                                                                                    |                                                                                                    |
|                                                                                                    |                                                                                                    |
|                                                                                                    |                                                                                                    |
|                                                                                                    |                                                                                                    |
|                                                                                                    |                                                                                                    |
|                                                                                                    |                                                                                                    |

Ceci est la forme où vous définissez vos touches pour contrôler des appareils externes directement à partir de la diffusion (Outils) Ensuite, appuyez sur le bouton Add pour ajouter et cochez l'action proposée dans la liste; cliquez sur Ajouter page pour ajouter des pages (onglet). Cliquez sur Enregistrer pour enregistrer vos modifications.

#### Moniteur

Réglage du système d'urgence (Monitor) et miroir.

| Flu-O Tv Playout Configuration - v. | 0.13.1210.1                                |                                        | ×        |
|-------------------------------------|--------------------------------------------|----------------------------------------|----------|
|                                     |                                            |                                        |          |
| Modify Save                         | Remove link<br>from desktop                |                                        |          |
| Shared Folder   Script   Data       | abase Advertising File Device Default Grap | hic   Input   Device Command   Monitor | Local so |
| Receive on port                     | 29005                                      |                                        |          |
| Mirror                              |                                            |                                        |          |
| Send to                             | -                                          | Send to port 2900                      | 5 🜩      |
|                                     |                                            | Interval send status (ms) 5000         | ×        |
| Monitor                             |                                            |                                        |          |
| Send to                             | 192.168.14.255                             | Send to port 29004                     | 4        |
| Enable                              |                                            | Interval send status (ms) 1000         |          |
|                                     |                                            |                                        |          |
|                                     |                                            |                                        |          |
|                                     |                                            |                                        |          |
|                                     |                                            |                                        |          |
|                                     |                                            |                                        |          |
|                                     |                                            |                                        |          |

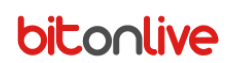

#### Source locale

Liste les sources définies dans Philo et il est possible de les modifier dans le cas où ils sont localement différentes.

| Flu-O Tv Playout Confi | guration - v. 0.13.1210.1                     |                                               |
|------------------------|-----------------------------------------------|-----------------------------------------------|
| Modify                 | Remove link<br>Save from desktop              |                                               |
| Script Database        | Advertising File Device Default Graphic Input | Device Command Monitor Local source Automatic |
| Delete                 | Modify                                        |                                               |
| Source                 | Path                                          | Local Path                                    |
|                        | K:\TVMData\Media\Commercials\                 |                                               |
|                        |                                               |                                               |
| <                      |                                               | ,                                             |

#### Automatisation du dispositif

| 🐺 Flu-O Tv Playout Configuration - v. 0.13.1210.1                                                        |
|----------------------------------------------------------------------------------------------------|
|                                                                                                    |
|                                                                                                    |
| Modify Save from desktop                                                                                 |
| Advertising File Device Default Graphic Input Device Command Monitor Local source Automation from device |
| Add X Modify                                                                                             |
| # Device Settings Automation                                                                             |
|                                                                                                    |
|                                                                                                    |
|                                                                                                    |
|                                                                                                    |
|                                                                                                    |
|                                                                                                    |
| € m                                                                                                    |
|                                                                                                    |
|                                                                                                    |
|                                                                                                    |
|                                                                                                    |
|                                                                                                    |

## Espace de travail

| Flu-O Tv - v. 0.13 1210 1                                                                                                    |                                                                                                    |                                                                                                    |                                                                                  |                                                                                          | - 6 <del>- X</del> -                                                                                                 |
|----------------------------------------------------------------------------------------------------|----------------------------------------------------------------------------------------------------|----------------------------------------------------------------------------------------------------|----------------------------------------------------------------------------------|------------------------------------------------------------------------------------------|----------------------------------------------------------------------------------------------------|
| A BLUE SKY                                                                                                    | Mercoledì 11 Dicembre 2013                                                                                                    |                                                                                                    | 09:22:51                                                                         | Preview Info Informazioni addizionali                                                    | B                                                                                                    |
|                                                                                                    | Long Way<br>77 Bombay Street<br>K:\TVMbata\Meda\77 Bombay Street - Long Way.mp4<br>Durata : 00:03:29,18 Posizione : 00:00:28,21 Rim<br>Preview Video In onda alle Schedulato                                                                      | asto : 00:03:00,22 Antic                                                                                                    | cipo : 00:06:10 \$                                                               |                                                                                          |                                                                                                    |
| Play Pausa Stop Next                                                                                                    | Preview Audio     AUTOMATICO ON RIEMPITIVI ON 2 L                                                                                                    | Loop                                                                                                    | Replay                                                                           |                                                                                          |                                                                                                    |
| Someone Like You           Durata : 00:04:44,92         Ar           Schedulato : RIEMPITVI         Rizardo :         09:25:51         M                                                        | Idele (Pop)         In onda tra :           INVEDIata/Media / Adela - Someone Like Yoump4         International Adela - Someone Like Yoump4           International Adela - Someone Like Yoump4         International Adela - Someone Like Yoump4 | 00:03:00 Palinsesto Ubr<br>Inserisci<br>Cambia I I I I I I I I I I I I I I I I I I I                                           | erie Strumenti Log<br>erazioni<br>Schedulato Titol                               | Break<br>Ora Attuale Ricarica da selezionato<br>o                                        | Ricarica programmato Durata Ora Inizio *                                                                             |
| Walking On Fire           Durata:         00:03:12:13         C;           Schedulato:         RIEMPTIVI         C;           Rtardo:        >         09:20:36         M                       | In onda tra ;<br>atalin Josan (Pop)<br>TVMData/Media/Catalin Josan - Walking On Fire.mp4<br>Int :n : 00:00:00 Mark Out : 00:03:12,13 ⊕ ₱ ₱ ₽                                                                                                    | 00:07:45 = 10/12/2013<br>Inserisci<br>Cambia<br>Elimina 10/12/2013<br>10/12/2013                                               | 16:54:28 The I<br>17:00:00 STOP<br>17:00:00 Read<br>17:03:51 Walk                | Death Of You And Me<br>SET 17.00.00 > 17.00.00<br>y 2.50<br>ng On Fire                   | 00:04:01,05<br>00:00:00;00<br>00:01:51,15<br>.00:03:12,13                                                            |
| STOPSET 09:40:00 -> 09:<br>Durata: 00:00:00,00<br>Schedulato: 11/12/2013 09:40:00<br>Anticipa: 60:00:01 09:40:00                                                                                | 40:00 in onda tra :                                                                                                    | 00:17:00<br>Inserisci<br>Cambia<br>Elimina<br>10/12/2013<br>11/12/2013<br>11/12/2013<br>11/12/2013<br>11/12/2013               | 17:07:04 Right RIEMPITIVI Long RIEMPITIVI Some RIEMPITIVI Walk                   | Place Right Time Way tone Like You ng On Fire Time Room Room Room Room Room Room Room Ro | 00:03:13,01<br>00:03:29,18 09:22:22<br>00:04:44,22 09:25:51<br>00:03:12,13 09:30:36                                  |
| Alive Durata : 00:03:12.03 Er<br>Schedulato : 11/12/2013 09:40:00 K:<br>Anticipo : 66:43:01 09:20:59 M                                                                                          | In onda tra :<br>npire Of The Sun (Electro house)<br>TMID sta Media (RN1LOOPPLAY.mp)<br>kt. n: 00:00:000 Mark Out: 00:03:12,03                                                                                                    | 00:17:08<br>Inserisci<br>Cambia<br>Elimina<br>Interisci<br>11/12/2013<br>11/12/2013<br>11/12/2013<br>11/12/2013                | 09:40:00 Alive<br>09:43:12 Grou<br>09:46:24 NUME<br>09:46:29 Benv                | NET UNITARIA SUBJECTO                                                                    | 00:03:12/03 09:39:59<br>00:03:12/11 09:43:11<br>00:00:04,13 09:46:24<br>00:04:12,20 09:46:28                         |
| Groupie           Durata : 00:03:12,11         Bit           Schedulato : 11/12/2013 09:43:12         Kit           Anticipo : 66:43:12         69:43:11                                        | tir onda tra :<br>bb Sindar (Dance)<br>tVMData/Media/Bob Sindar - Groupie.mp4<br>kr. in: 00:000.00 Mark Out: 100:0312,11 ← → Ø                                                                                                    | 00:20:20<br>Inserisci<br>Cambia<br>Elimina<br>11/12/2013<br>11/12/2013<br>11/12/2013                                           | 09:50:41 NUMS<br>09:50:47 Learr<br>09:53:59 My N<br>09:57:28 One                 | JERONE_GRAFFITI<br>Jing To Fly<br>ame Is Stain<br>Two Three                              | 00:00:05,23 09:50:41<br>00:03:12,03 09:50:47<br>00:03:28,10 09:53:59<br>00:02:59,10 09:57:27                         |
| NUMBERONE_EXPRESS           Durata:         00:00:00,13         Jii           Schedulato:         11/12/013 09:46:24         K           Anticipo:         00:54:130         09:46:24         K | In onda tra :           Igle           Igle Obduta Minda VicindERONE_EXPRESS mpg           ink In : 00:00:00.00 Mark Out : 00:00:04,13           # # Ø @ [ 7]                                                                                     | 00:23:33<br>Inserisci<br>Cambia<br>Elimina<br>11/12/2013<br>11/12/2013<br>11/12/2013<br>11/12/2013<br>11/12/2013<br>11/12/2013 | 10:00:27 NUM<br>10:00:33 Gom<br>10:04:06 Long<br>10:07:35 Frien<br>10:11:14 NUME | eruore_part y<br>Gazy<br>Way<br>Wag<br>Ga Turbo<br>BERONE_GRAFFITI                       | 00:00:05,09 10:00:27<br>00:03:33,20 10:00:32<br>00:03:28,23 10:04:06<br>00:03:38,20 10:07:35<br>00:00:05,23 10:11:14 |
| Benvenuto         La           Durata : 00:04:12,20         La           Schedulato : 11/12/2013 08:46:29         Ki           Antidop : 06:41:30         09:46:28                              | In anda tra :           ura Pausini (Pop)           \TVMData/Media/Laura Pausini - Benvenuto (videodip).mp4           kt.n :: 06:060000,00 Mark Out : 06:0412;20                                                                                  | 00:23:37<br>Inserisci<br>Cambia<br>Elimina                                                                                     | 10:11:20 Ticky<br>10:14:28 The I<br>17:00:00 STOS                                | r Ticky<br>Death Of You And Me<br>ISET 17:00:00 -> 17:00:00                              | 00:03:07,17 10:11:20<br>00:04:01,05 10:14:27<br>00:00:00,00 17:00:00                                                 |

L'espace de travail de l'utilisateur est divisé en 4 parties:

- A => données sur le fichier dans la vague et les opérations qui s'y rapportent
- B => zone de prévisualisation et informations générales
- C => playlist programmé avec les données pertinentes
- D => base de données, connectez-vous, des outils pour les opérations sur les listes de lecture et graphiques

## Événement sur l'air (zone A)

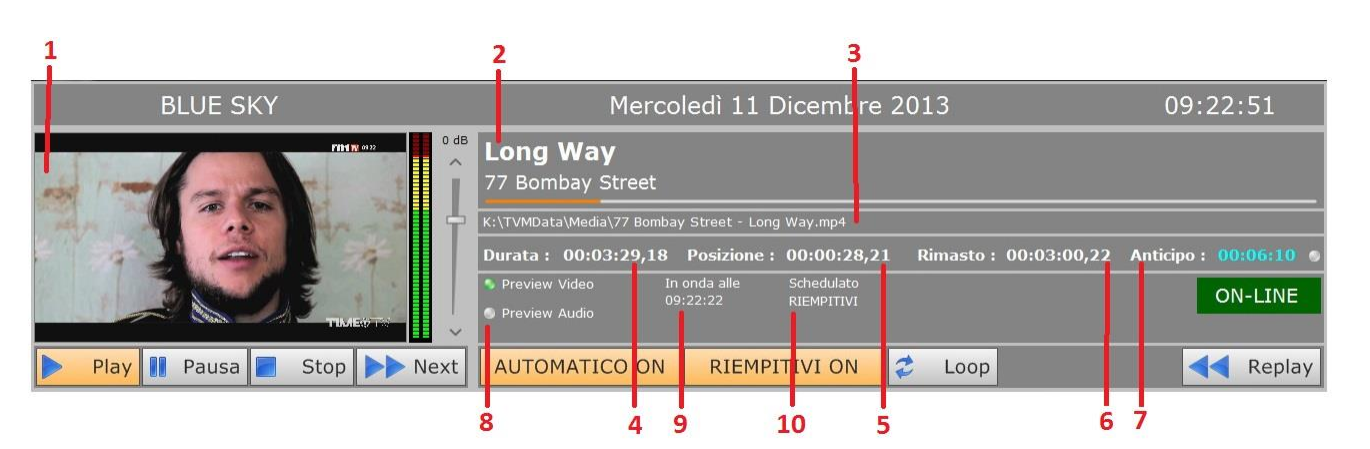

- 1 => Mixer aperçu de ce qui se passe sur l'air. En cliquant sur le bouton droit sur l'aperçu, vous verrez un menu qui vous permet de forcer le terrain en cours d'utilisation, le rapport d'aspect et définir markin et markout pour le fichier sur l'air. La modification est immédiate et ne sera pas appliqué à la base de données.
- = 2> Titre et auteur du fichier

- 3 => nom et le chemin du fichier
- 4 => Longueur de fichier
- 5 => Position à laquelle est venu le jeu
- 6 => Temps restant
- 7 => Lead / Lag que à l'heure prévue ou la prochaine STOPSET
- 8 => Activer / désactiver aperçu vidéo / audio
- 9 => Maintenant commencer à diffuser
- 10 => Mode de programmation Fichier

#### Commandes

| Dist          | Si "Automatique" est OEE commence la lecture du premier fichier dans la liste, si veus         |
|---------------|------------------------------------------------------------------------------------------------|
| Play          | Si Automatique est off commence la lecture du premier fichier dans la liste, si vous           |
|               | aviez été cliqué sur le bouton Pause, commence jouer à nouveau                                 |
| Pause         | Suspend la diffusion de l'événement                                                            |
| 📶 Stop        | Supprimer le périphérique sélectionné                                                          |
| Next          | Arrête l'événement sur l'air et réglée sur "Automatique" OFF                                   |
| AUTOMATIC ON  | Arrête l'événement sur l'air et essaie de la prochaine                                         |
| AUTOMATIC OFF | A la fin du fichier d'onde dans le programme passera automatiquement au fichier suivant        |
| FILLER ON     | A la fin du fichier d'onde dans le programme va cesser d'attendre pour les commandes           |
| FILLER OFF    | En cas de nécessité, la grippe ou automatiquement fourni pour remplir les trous avec le        |
|               | fichier preset comme charges dans Philo                                                        |
|               | En cliquant sur le bouton Boucle le fichier sera diffusé sur la boucle d'air jusqu'à ce que la |
|               | boucle est désactivé ou jusqu'à ce que vous appuyez sur la touche NEXT.                        |
| Replay        | Cliquez sur le bouton Replay pour lire le fichier sur le début de l'air depuis le début.       |

## Aperçu et des informations générales (zone B)

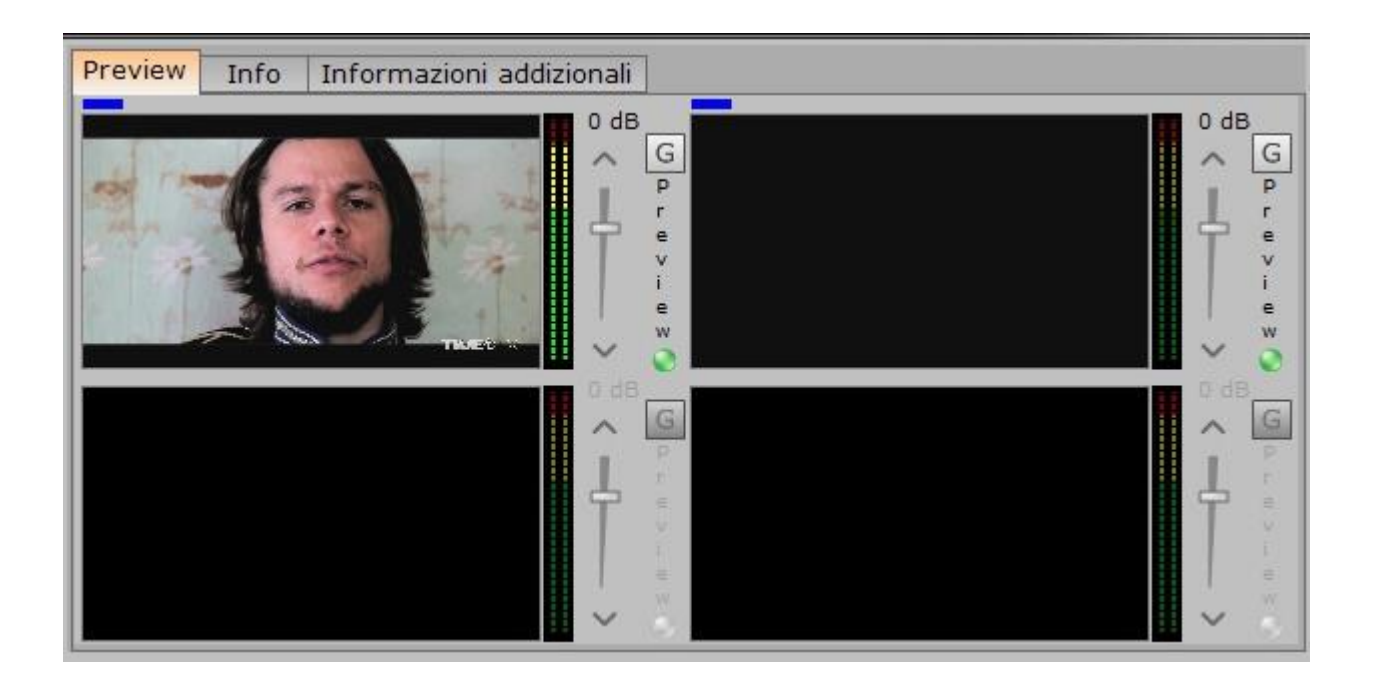

Haut, prévisualiser le fichier dans la vague et de prévisualiser la première image du fichier entrées successivo.Preview abilitati.Premendo le droit de chaque touche G aperçu peut être gérée rapidement et diriger les graphiques.

## Playlist (zone C)

Dans cette zone, vous trouverez la liste complète de ce qui fait la liste de lecture; pour chaque élément sont spécifiées plusieurs données telles que le titre, l'auteur, programmation horaire, durée, etc.

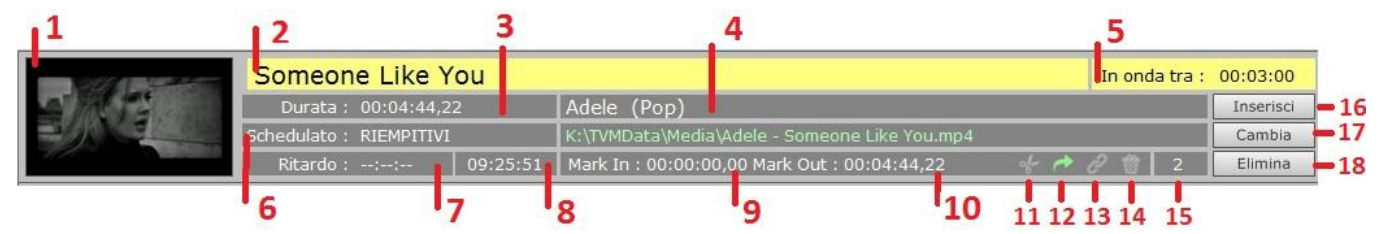

- 1 => Image
- = 2> Titre
- 3 => longueur du fichier, par Markin au Markout
- 4 => Auteur
- 5 => Temps de diffusion
- 6 => Jour et la programmation de l'heure, ou le mode de programmation
- 7 => délai prévu par la programmation du temps
- 8 => real maintenant diffusée
- 9 => Markin
- 10 => Markout
- 11 => Si l'icône est verte, cela signifie que le fichier est réglable, si nécessaire, en présence d'un StopSet par exemple, peut être réduite automatiquement en utilisant les paramètres de durée Intro et Outro

- 12 => Si l'icône est verte, cela signifie que le fichier est en suspension. puis en cas de besoin le fichier peut être supprimé de la playlist
- 13 => Si l'icône est verte, cela signifie que le fichier est lié au fichier suivant
- 14 => Si l'icône est verte, le fichier sera ignorée et ira directement au fichier suivant
- 15 => Indique l'emplacement des fichiers dans la playlist
- 16 => Pour insérer un nouvel élément dans la playlist, cliquez sur le bouton Ajouter et sélectionnez le fichier de la base de données; le fichier sera inséré avant celui sur lequel on est bien placé pour effectuer l'insertion
- 17 => Pour modifier un fichier déjà chargé, cliquez sur le bouton Modifier et sélectionnez le nouveau fichier de la liste sur la droite
- 18 => Pour supprimer un fichier, seulement empêche cette liste, cliquez sur Supprimer

Si le chemin et le nom de fichier sont en rouge, cela signifie que le fichier est manquant.

En cliquant avec le bouton droit de la souris sur le dossier, vous verrez un menu avec plusieurs options:

- Tondeuse: Il vous permet d'éditer et de markin markout fichier directement depuis Flu-O
- TailleSupprime l'élément sélectionné de la playlist
- Copie: Copier l'élément sélectionné
- Pâte: Collez la position où la souris est sur le point ou coupe copié

#### Tondeuse

Merci à la tondeuse, vous pouvez définir markin et markout un fichier directement à partir de la liste de lecture; les changements ne seront applicables que pour le fichier dans la playlist et ne seront pas enregistrés dans la base de données, où le fichier va continuer à maintenir le même valori.Cliccando Trimmer verra un nouvel onglet dans le coin supérieur droit (zone B).

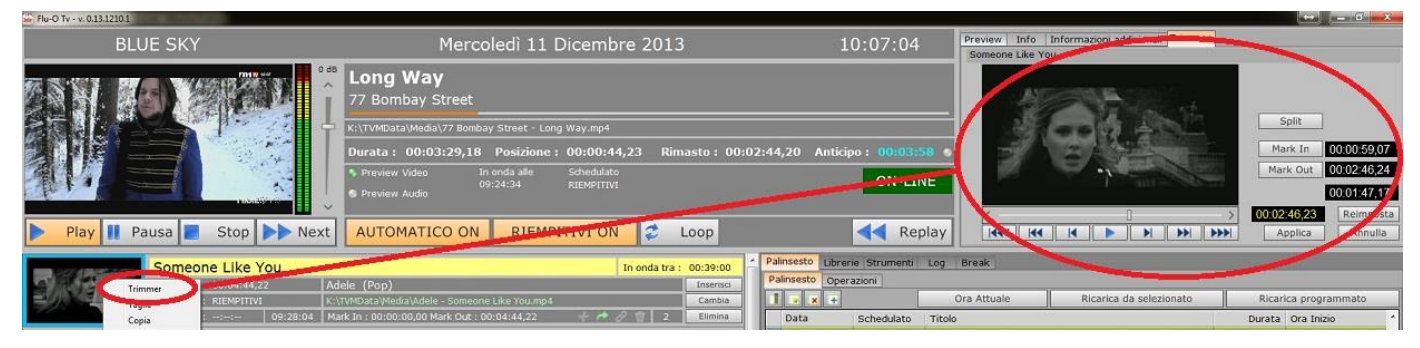

Faire glisser le curseur sur la barre ou en utilisant le jeu, (-) Sec 1, (-) 1 Cadre debout sur les points markin et / ou markout et fixez-les en appuyant sur leur réinitialisation tasti.Cliccare pour finir et appliquer les modifications, Annuler pour renvoyer les valeurs à l'édition originale et continuer, Annuler pour annuler la modification et fermer la fenêtre.

## Palimpseste, Librairies, Connexion, Outils (zone D)

| Pa | linsesto Librer | ie Strumenti | Log Break               |                         |             |                 |
|----|-----------------|--------------|-------------------------|-------------------------|-------------|-----------------|
| Pa | alinsesto Opera | azioni       |                         |                         |             |                 |
|    | 💌 🗙 🛨           |              | Ora Attuale             | Ricarica da selezionato | Ricar       | ica programmato |
|    | Data            | Schedulato   | Titolo                  |                         | Durata      | Ora Inizio 🔺    |
|    | 10/12/2013      | 16:54:28     | The Death Of You And Me |                         | 00:04:01,05 |                 |
| 1  | 10/12/2013      |              |                         |                         |             |                 |
|    | 10/12/2013      |              |                         |                         |             |                 |
| -  | 10/12/2013      | 17:03:51     | Walking On Fire         |                         | 00:03:12,13 |                 |
|    | 10/12/2013      | 17:07:04     | Right Place Right Time  |                         | 00:03:13,01 |                 |
| ×  | 11/12/2013      | RIEMPITIVI   | Long Way                |                         | 00:03:29,18 | 09:22:22        |
|    | 11/12/2013      | RIEMPITIVI   | Someone Like You        |                         | 00:04:44,22 | 09:25:51        |
|    | 11/12/2013      | RIEMPITIVI   | Walking On Fire         |                         | 00:03:12,13 | 09:30:36        |
|    | 11/12/2013      |              | STOPSET 09:40:00 -> 09  |                         |             | 09:40:00        |
|    | 11/12/2013      | 09:40:00     | Alive                   |                         | 00:03:12,03 | 09:39:59        |
|    | 11/12/2013      | 09:43:12     | Groupie                 |                         | 00:03:12,11 | 09:43:11        |
|    | 11/12/2013      | 09:46:24     | NUMBERONE_EXPRESS       |                         | 00:00:04,13 | 09:46:24        |
|    | 11/12/2013      | 09:46:29     | Benvenuto               |                         | 00:04:12,20 | 09:46:28        |
|    | 11/12/2013      | 09:50:41     | NUMBERONE_GRAFFITI      |                         | 00:00:05,23 | 09:50:41        |
|    | 11/12/2013      | 09:50:47     | Learning To Fly         |                         | 00:03:12,03 | 09:50:47        |
|    | 11/12/2013      | 09:53:59     | My Name Is Stain        |                         | 00:03:28,10 | 09:53:59 E      |
|    | 11/12/2013      | 09:57:28     | One Two Three           |                         | 00:02:59,10 | 09:57:27        |
|    | 11/12/2013      | 10:00:27     | NUMBERONE_PARTY         |                         | 00:00:05,09 | 10:00:27        |
|    | 11/12/2013      | 10:00:33     | Goin Crazy              |                         | 00:03:33,20 | 10:00:32        |
|    | 11/12/2013      | 10:04:06     | Long Way                |                         | 00:03:28,23 | 10:04:06        |
|    | 11/12/2013      | 10:07:35     | Friends Turbo           |                         | 00:03:38,20 | 10:07:35        |
|    | 11/12/2013      | 10:11:14     | NUMBERONE_GRAFFITI      |                         | 00:00:05,23 | 10:11:14        |
|    | 11/12/2013      | 10:11:20     | Ticky Ticky             |                         | 00:03:07,17 | 10:11:20        |
|    | 11/12/2013      | 10:14:28     | The Death Of You And Me | 1                       | 00:04:01,05 | 10:14:27        |
|    | 11/12/2013      |              | STOPSET 17:00:00 -> 17  |                         |             | 17:00:00 🚽      |
|    |                 | III          |                         |                         |             | •               |

#### Palimpseste

#### Palimpseste

affiche la liste de tous les fichiers ont été fournis et celles prévues.

- Si la programmation a été faite origine dans Philon comme prévu, elle sera signalée dans la redevance prévue de colonne pour la diffusion.
- Si vous avez chargé un manuel de playlist sera signalé Manuel Palimpsest.
- Si l'article a été saisi par l'utilisateur directement dans Flu-O, les mots seront utilisateur.

Les informations déjà fournies sont affichés en italique.

| Now               | Placez la liste de lecture sur l'élément de ligne correspondante dans l'air au moment où il est pressé.   |
|-------------------|----------------------------------------------------------------------------------------------------|
| Reload from selec | ted Charge de la playlist de l'endroit où vous êtes positionné, y compris les modifications manuelles, la |
|                   | liste de la gauche.                                                                                       |
|                   |                                                                                                    |

Reload scheduled dos recharger la playlist.

#### **Opérations:**

Liste des manuels de playlist disaponibili. Cliccando sil bouton Effacer Playlist permet de supprimer tous les événements

programmés dans la gauche. Flu-O TV

| Palinsesto Librerie Strumenti Log Break |             |
|-----------------------------------------|-------------|
| Palinsesto Operazioni                   |             |
| Svuota playlist                         |             |
| Palinsesto                              | Durata      |
| ▶ BASE                                  | 01:01:04,16 |
| Random                                  | 01:02:35,06 |
| tespmpgcorti                            | 00:00:22,20 |
| testcorti                               | 00:00:25,05 |
| VirtualCamera                           | 00:07:20,17 |
|                                         |             |

#### Librairies

....

Toutes les archives entré et géré par Philon Media Manager est disponible ici à l'utilisateur pour une entrée rapide dans scaletta.Per entrer un nouveau fichier cliquez sur le bouton Entrée dans la liste de gauche et double-cliquez sur l'élément que vous voulez entrer en choisissant parmi les liste de la base de données; le fichier sera inséré avant l'élément qui a été pressé Inserisci.Per remplacer un fichier déjà dans le, appuyez sur le bouton Modifier playlist à ce que vous voulez remplacer par un double-clic et sélectionner le nouveau fichier.

#### Outils

#### <u>Scène</u>

La scène terme identifier la disposition de la transmission; dans chaque scène, vous pouvez définir la taille et la position du courant, de décider audio en temps de transition et de la vidéo, permettant disabilitanto et audio, en assignant des formes prédéfinies, bords, inclinez ecc. Ad chaque scène créée avec <u>Modèle CG</u> II correspond à un bouton avec un aperçu de l'image et son nom; cliquant sur la scène correspondante sera appliquée immédiatement.

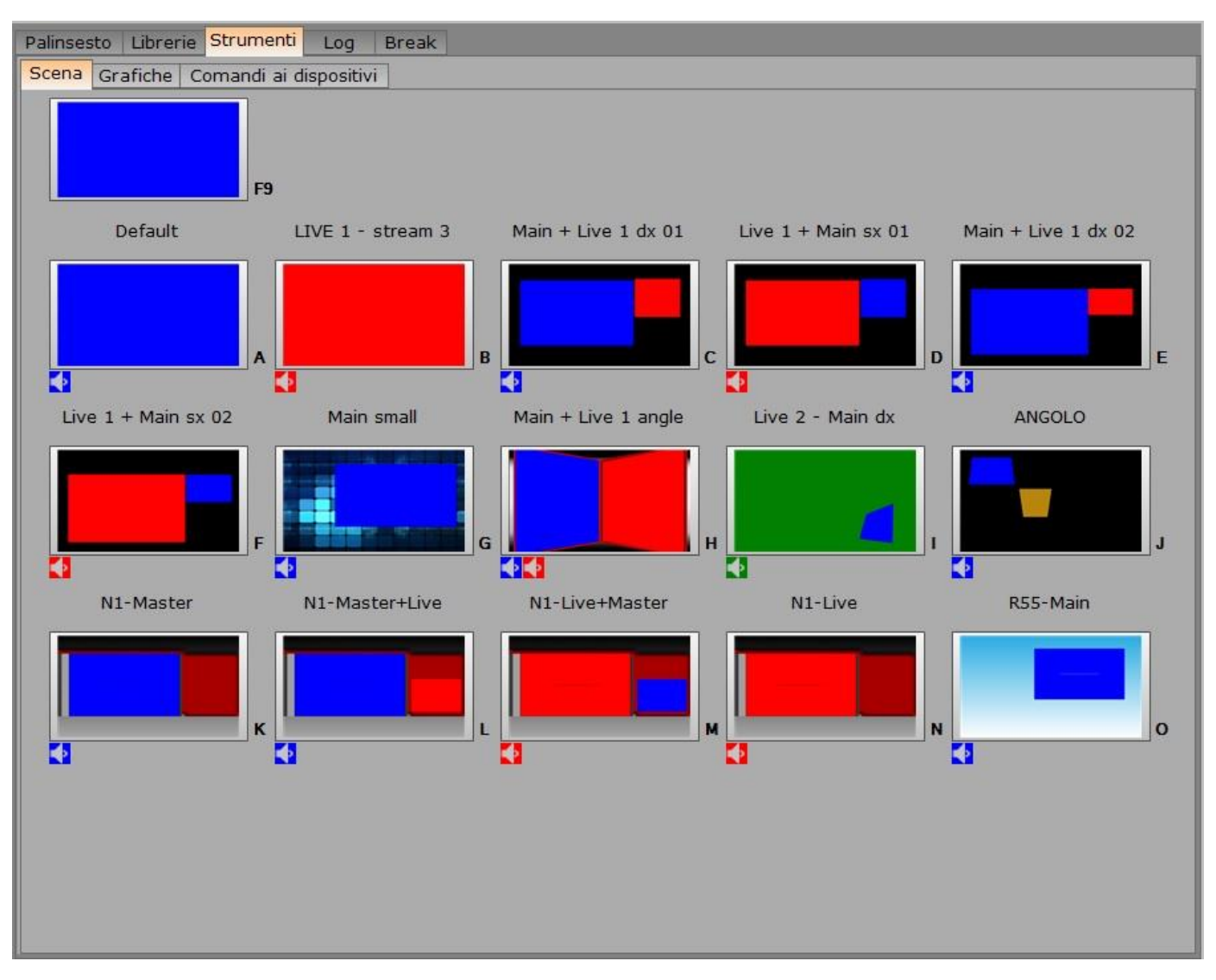

### **Graphique**

| Palinsesto Librerie Strume | nti Log Break                                   |
|----------------------------|-------------------------------------------------|
| Scena Grafiche Comandi a   | ai dispositivi                                  |
| Mixer CG LOO               | GO ON SMS ON REINIZIALIZZA DATABASE             |
| Mixer CG                   | Ouvrez le formulaire de contrôle des graphiques |
| LOGO OFF                   | Bascule l'affichage du logo                     |
| SMS OFF                    | Bascule l'affichage des SMS                     |
| REINIZIALIZZA DATABASE     | Relit la base de données                        |

#### Les commandes pour les appareils

| Palinsesto Librerie <mark>Strumenti</mark> Lo | g Break |  |
|-----------------------------------------------|---------|--|
| Scena Grafiche Comandi ai dispo               | sitivi  |  |
| Page 1                                        |         |  |
|                                               |         |  |
| ВАСКИР                                        | MASTER  |  |
|                                               |         |  |
|                                               |         |  |
|                                               |         |  |

Sous le commandement du périphérique sont toutes les touches associées à des contrôles externes, ces contrôles sont mis en <u>Philo Media Manager</u>.

#### Connexion

#### Transmissible

- Blanc: article diffusé
- Vert: fichier transmis correctement
- Jaune: fichier de sortie interrompu, la colonne État indique la raison de l'interruption
- Rouge: Le fichier n'a pas été envoyé et la colonne d'état indique la raison

| Pla | aylist Database Tools  | Log           |          |                            |                       |        |
|-----|------------------------|---------------|----------|----------------------------|-----------------------|--------|
| Tr  | ansmission Application |               |          |                            |                       |        |
|     | 💿 💌 📻                  |               |          |                            |                       |        |
|     | Begin Hour             | Artist        | Category | Filename                   | Status                | From   |
|     | 06/06/2012 10:34:23.16 | MOON RAY      | 80       | V:\VIDEO\COMANCHERO        |                       | USER   |
|     | 06/06/2012 10:34:00.01 |               | JINGLE   | MUSIC_NON_STOP_2_806       |                       | USER   |
|     | 06/06/2012 10:33:07.14 | PREFAB SPROUT | 80       | PREFAB_SPROUTAPPE          |                       | USER   |
|     | 06/06/2012 10:32:37.03 |               | JINGLE   | 8_FM_TV_CUBO_5869.mpg      |                       | USER   |
|     | 06/06/2012 10:32:06.09 |               |          | s promo 8fm tv#.MP4        |                       | USER   |
|     | 06/06/2012 10:31:32.18 | CURE          | 80       | CURECLOSE_TO_ME_9          |                       | USER   |
|     | 06/06/2012 10:30:49.01 |               |          | Jingle - Billie Jean - Mac |                       | USER   |
|     | 06/06/2012 10:27:17.21 | LEVEL 42      | 80       | V:\VIDEO\LESSONS_IN_L      | Cut by user           | USER   |
|     | 06/06/2012 10:26:44.09 | BRUCE AND BON | 80       | BRUCEBONGOGEIL             |                       | USER   |
|     | 06/06/2012 10:25:51.23 | PREFAB SPROUT | 80       | PREFAB_SPROUTAPPE          |                       | USER   |
|     | 06/06/2012 10:22:08.20 | EURYTHMICS    | 80       | V:\VIDEO\EURYTHMICS        |                       | USER   |
|     | 06/06/2012 10:18:25.16 | EURYTHMICS    | 80       | V:\VIDEO\EURYTHMICS        |                       | USER   |
|     | 06/06/2012 10:14:42.12 | EURYTHMICS    | 80       | V:\VIDEO\EURYTHMICS        |                       | USER   |
|     | 06/06/2012 10:10:59.08 | EURYTHMICS    | 80       | V:\VIDEO\EURYTHMICS        |                       | USER   |
|     | 06/06/2012 10:06:42.20 | MICHAEL JACKS | 80       | BAD_3107.mpg               |                       | USER   |
|     | 06/06/2012 10:09:39.06 | DEF LEPPARD   | 80       | Def Leppard - Hysteria.mpg | Error Media not exist | USER   |
|     | 06/06/2012 10:05:55.23 | EURYTHMICS    | 80       | V:\VIDEO\EURYTHMICS        | Cut by user           | USER   |
|     | 06/06/2012 10:02:12.19 | EURYTHMICS    | 80       | V:\VIDEO\EURYTHMICS        |                       | USER   |
|     | 06/06/2012 10:02:07.21 |               | VUMETER  | -12dbm_LR.mpg              |                       | FILLER |
|     |                        |               |          |                            |                       |        |

4

111

۴

#### <u>Demande</u>

affiche la liste de toutes les opérations que la diffusion joue, à la fois automatique et contrôlé par l'utilisateur: la préparation du dossier, l'envoi de paramètres pour les graphiques, ajoutant, fait disparaître, d'échanger des fichiers, etc.

#### Pause

Dans la section de rupture est la liste des pauses commerciales prévues et au fond les détails de chaque.

|                     | Date        | Description |             |                         | Length      | Start At                |
|---------------------|-------------|-------------|-------------|-------------------------|-------------|-------------------------|
|                     | 11/12/2013  | 07:10       |             |                         | 00:00:21,20 | 11/12/2013 07:10:37.927 |
|                     | 11/12/2013  | 07:15       |             |                         | 00:00:14,10 | 11/12/2013 07:15:13.263 |
|                     | 11/12/2013  | 07:30       |             |                         | 00:00:49,23 | 11/12/2013 07:30:00.720 |
| •                   | 11/12/2013  | 07:45       |             |                         | 00:00:21,20 | 11/12/2013 07:49:36.114 |
|                     | 11/12/2013  | 08:10       |             |                         | 00:00:21,20 | 11/12/2013 08:12:14.765 |
|                     | 11/12/2013  | 08:15       |             |                         | 00:00:14,10 | 11/12/2013 08:15:48.521 |
|                     | 11/12/2013  | 08:30       |             |                         | 00:00:49,23 | 11/12/2013 08:31:55.509 |
|                     | Description |             | Mark In     | Mark Out                | File        |                         |
|                     | 321         |             | 00:00:00,00 | 00:00:21,20             | 321.mp4     |                         |
| igea                |             | 00:00:00,00 | 00:00:50,00 | igea.mp4                |             |                         |
| albero idee         |             | 00:00:00,00 | 00:00:14,10 | albero idee.mp4         |             |                         |
| Video nebbiogeno HD |             | 00:00:00,00 | 00:00:21,00 | Video nebbiogeno HD.mov |             |                         |

# Flu-O TV - Guide de démarrage rapide

### Première utilisation

#### **Configurez le Playout**

Après l'installation, vous trouverez l'icône sur votre bureau Configuration TV Playout, ouvrez le programme, cliquez sur le bouton Modifier.

#### Dispositif

- Résolution: Choisissez la résolution d'écran (. Par exemple 720x576 PAL 4: 3)
- Contexte: Sélectionnez la couleur de la vidéo en l'absence d'images (. Ex Noir)

#### Par défaut Graphique

- Démarrage ON / OFF (si ON commence à jouer la playlist à l'ouverture du programme)
- Filler ON / OFF (si ON ne playlist enverra automatiquement les fichiers inclus dans la liste de lecture CHARGE

#### Contribution

• Définit le / la source pour les entrées

Les réglages possibles sont:

- Fichier: Les commandes pour régler le flux peuvent être saisies dans un fichier de configuration liés à la carte vidéo
- Manuel Playlist: vous pouvezcréer une playlist manuellement dans Philo et il correspond au flux
- spécification de la carte vidéo

Appuyez sur Enregistrer pour enregistrer vos modifications.

### Fonctions de base

#### Insérer, modifier, supprimer un fichier

|    | Alive In onda tra                |                                                            | 00:17:08  |
|----|----------------------------------|------------------------------------------------------------|-----------|
| 27 | Durata : 00:03:12,03             | Empire Of The Sun (Electro house)                          | Inserisci |
|    | Schedulato : 11/12/2013 09:40:00 | K:\TVMData\Media\RN1LOOPPLAY.mpg                           | Cambia    |
|    | Anticipo : 06:41:30 09:39:59     | Mark In : 00:00:00,00 Mark Out : 00:03:12,03 - 😽 🏕 🔗 🍿 🛛 5 | Elimina   |

Cliquez sur le bouton Ajouter et sélectionnez un fichier de la base de données; pour accéder à la base de données, gérée par Philon, cliquez-droit sur l'onglet Bibliothèques et choisissez la table à partir de laquelle vous voulez attingere.Il fichier sera inséré avant celui sur lequel nous sommes positionnés pour faire le inserimento.Se l'Playout est le fichier Autorun va commencer immédiatement, sinon cliquez sur Suivant; pour la fin de la diffusion de fichier inséré passer automatiquement à la prochaine est nécessaire que le logiciel est réglé sur AUTOMATIQUE ON.Per modifier un fichier déjà chargé, cliquez sur le bouton Modifier et sélectionnez le nouveau fichier de la liste des destra.Per supprimer un fichier, seulement empêche cette liste, cliquez sur Supprimer.

#### **Drag and Drop**

E 'peut mettre des fichiers dans le onze de même avec le drag and drop. Sélectionnez la liste de fichier de la bibliothèque et faites-le glisser en position dans scaletta.Con glisser-déposer Vous pouvez également modifier l'ordre d'exécution des items in playlist.

#### **Télécharge Manuel Playlist**

Pour charger un <u>Manuel playlists créées dans Philo</u> défiler vers la droite jusqu'à l'onglet Palimpseste => Opérations et faites glisser la liste de lecture sur la gauche. La playlist chargée sera diffusé en boucle jusqu'à nouvel ordre.

#### **Recharger Playlist et le positionnement**

Now

Placez la playlist sur ce qui est l'envoi de l'instant où vous appuyez.

Reload from selected Charge de la playlist à partir du point où il est positionné dans la gauche.

Reload scheduled dos recharger la playlist.

# Flu-O TV - HowTo

## Quick Change Markin et / ou Markout

Normalement fichiers Markin et markout sont gérés <u>Philo Media Manager</u> Mais par Flu-O vous pouvez agir rapidement sur les fichiers déjà en playlist sans affecter les données dans la base de données, pour ce faire, cliquez avec le bouton droit sur la ligne correspondant au fichier et sélectionnez Trimmer.

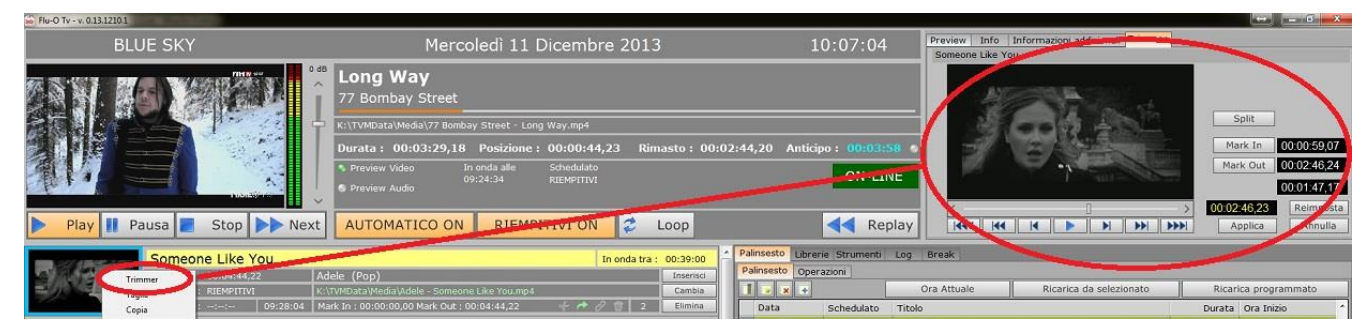

Il va voir un nouvel onglet dans le coin supérieur droit, faisant glisser le curseur sur la barre ou en utilisant le jeu, (-) Sec 1, (-) 1 Cadre debout sur les points markin et / ou markout et fixez-les en appuyant sur la appropriée touches. Cliquez aplly pour finir et appliquer les modifications, Reset pour restaurer les valeurs de l'original et de continuer d'éditer, Annuler pour annuler la modification et fermer la fenêtre.

## Activer / Désactiver les graphiques

Pour activer un graphique, vous devez d'abord avoir créé dans <u>Modèle CG</u>Puis ont inséré dans l'automatisation <u>Philo</u>. En Outre les graphiques plus ou moins élaborées à Philo aussi nous vous recommandons de créer une automatisation de défaut, basé sur le courant principal et seulement avec ce logo. Fatto dans Flu-O suffit de cliquer avec le bouton droit sur la ligne correspondante et sélectionnez Exécuter .

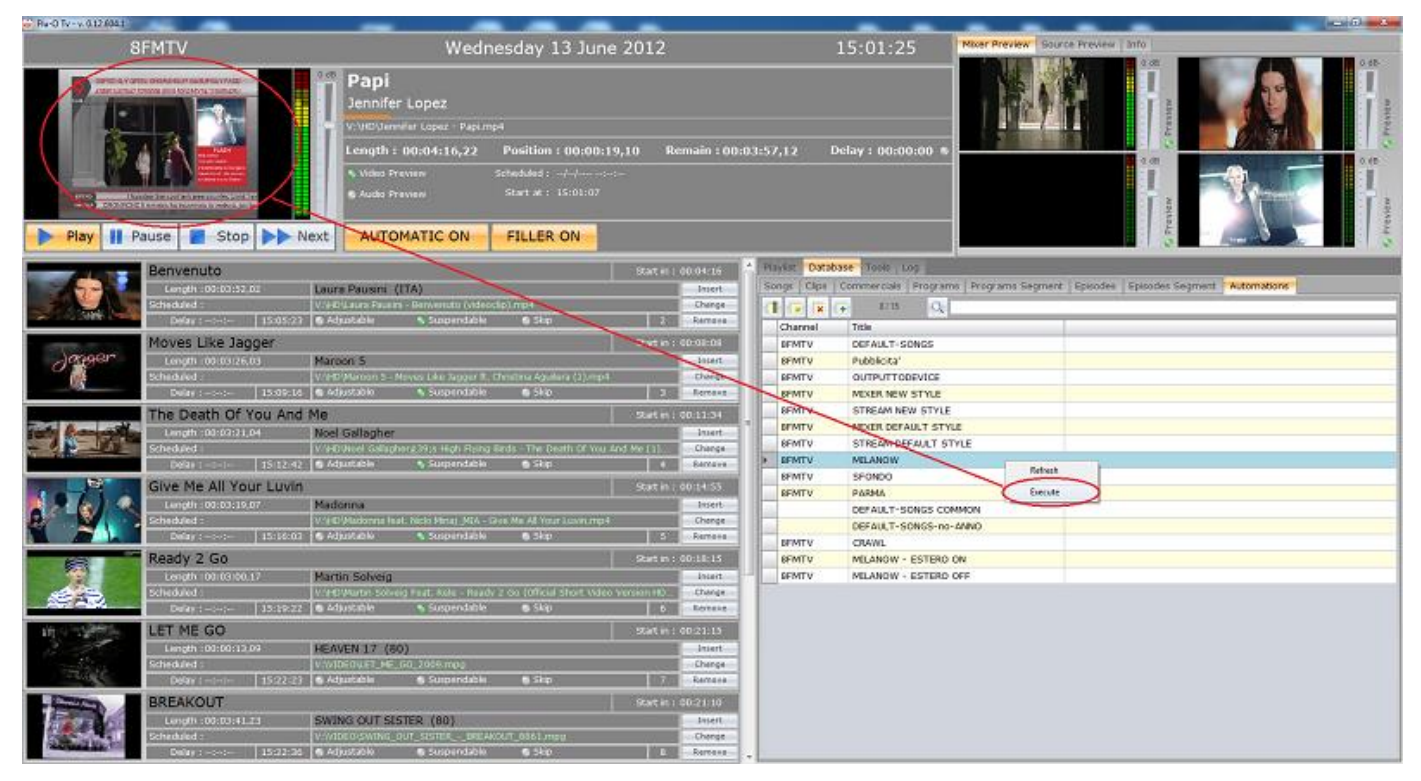

Pour désactiver suivre la même procédure, mais le graphique par défaut. Flu-O TV www.bitonlive.com

## Activer / Désactiver éléments individuels d'un graphique

Pour activer et désactiver des éléments individuels d'un graphique est d'abord nécessaire d'avoir créé l'automatisation générique de graphiques clés (<u>Philo - Automatiser Graphics</u>) .La Seconde opération est de créer l'automatisation de ON et OFF des éléments individuels à gérer (<u>lois</u>). Après avoir préparé les automatismes à Philo étapes pour l'activation / désactivation des graphiques en général.

## Scènes changeantes (flux)

Changement de scène signifie l'application d'une mise en page spécifique à la radiodiffusion, tels que le passage d'un flux à l'autre ou trasmettene en 2 positions et tailles diverse.Per faire, vous devez avoir défini les scènes <u>Modèle CG</u>, Cette générer automatiquement les clés dans <u>Outils</u> Flu-O de changement de scène Playout.Per cliquez simplement sur le bouton correspondant.

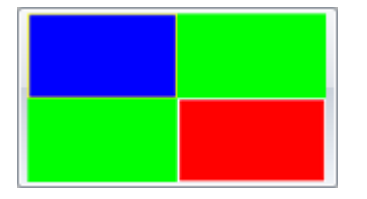